## TradingViw

## 모바일 버전

## 단타매매 차트설정 No-01

- 1. BLACKFLAG (SwingArm ATR Trend)
- 2. UT BOT (UT Bot ALerts)
- 3. 볼륨 상승 / 하강

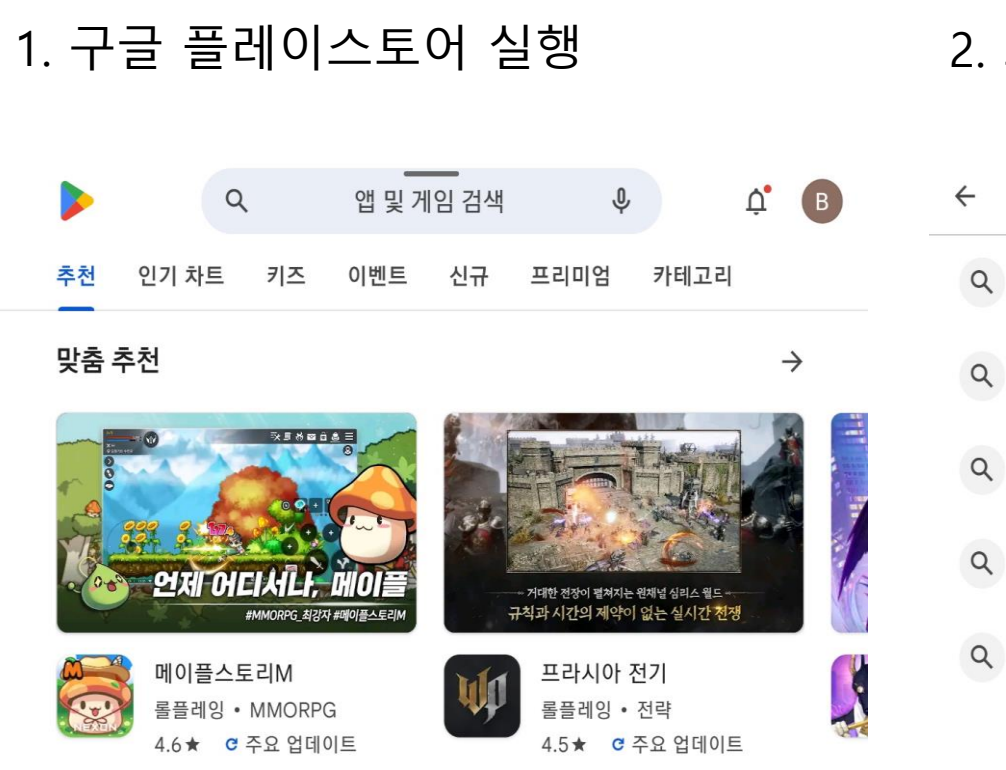

:

| . 트레이딩뷰 검색 확인 |            |   |
|---------------|------------|---|
| -             | 트레이딩뷰      | × |
| ٩             | 트레이딩뷰      | Γ |
| Q             | 트레이딩뷰 한글   | Г |
| Q             | 트레이딩뷰닷컴    | Γ |
| ٩             | 비트코인 트레이딩뷰 | Γ |
| ۹             | 바이낸스 트레이딩뷰 | Γ |

광고・추천

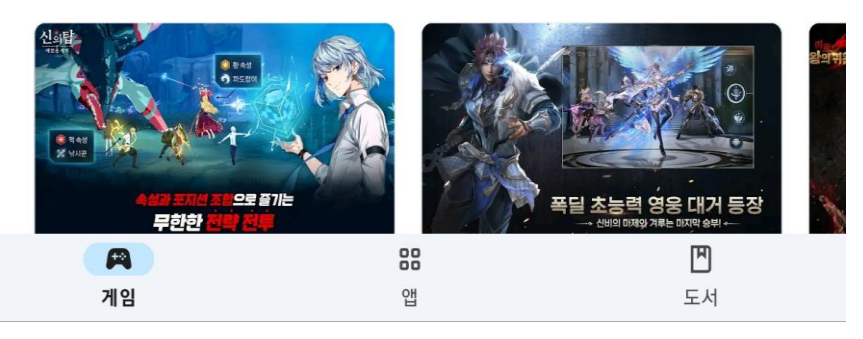

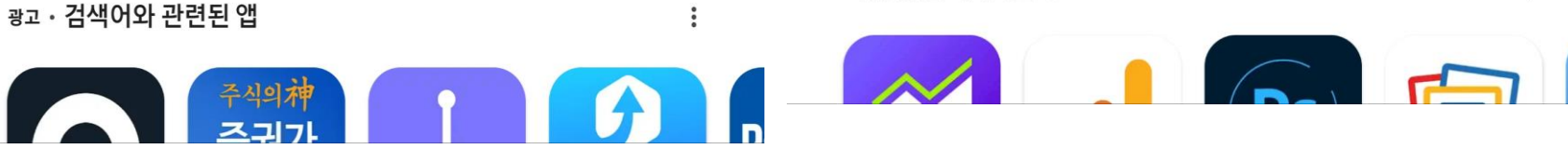

Q Y

설치

4. 트레이딩뷰 열기

TradingView: 모든 마켓 트래킹 🕑

hey

헤이딜러 - [번호판]

4.9 \*

내차시세, 내차팔기...

정책자금

조회

소상공인정책자금 소

상공인진흥공단 정...

트레이딩뷰

<u>⊡</u> 0|7|7| -

설치됨

더 많은 기기에 설치 가능

- 77

광고・추천

울프 게임: 더 와일드

이런 앱은 어떠세요?

킹덤

4.8 ★

←

Q Y

열기

 $\sim$ 

:

퍼즐

컬래

4.1

 $\rightarrow$ 

SSEM

SSEM : 알고리즘 세

금신고

4.9\*

설치 진행이 모두

완료되면 열기 클릭

터

트레이딩뷰 - 증권 거래소. 리얼타임 마켓 스탁 차트 & 트레이딩 아이디어. 트레이더 & 인베스

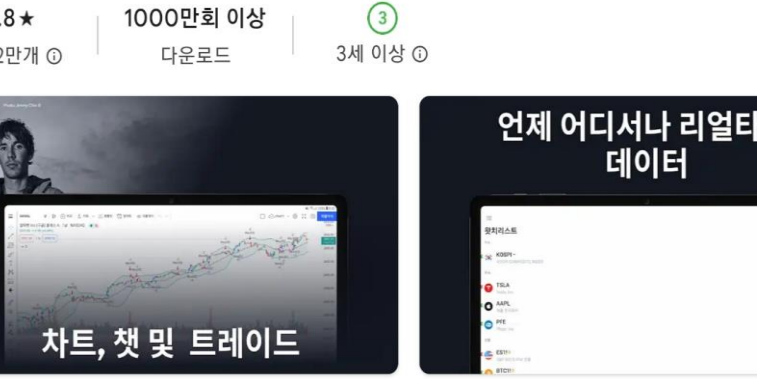

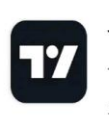

TradingView: 모든 마켓 트래킹

트레이딩뷰

<u>:</u>D 0|7|7| <del>-</del>

4

TradingView Inc. 광고 포함 • 인앱 구매

3. 트레이딩뷰 설치 클릭

4.8\*

리뷰 2만개 ①

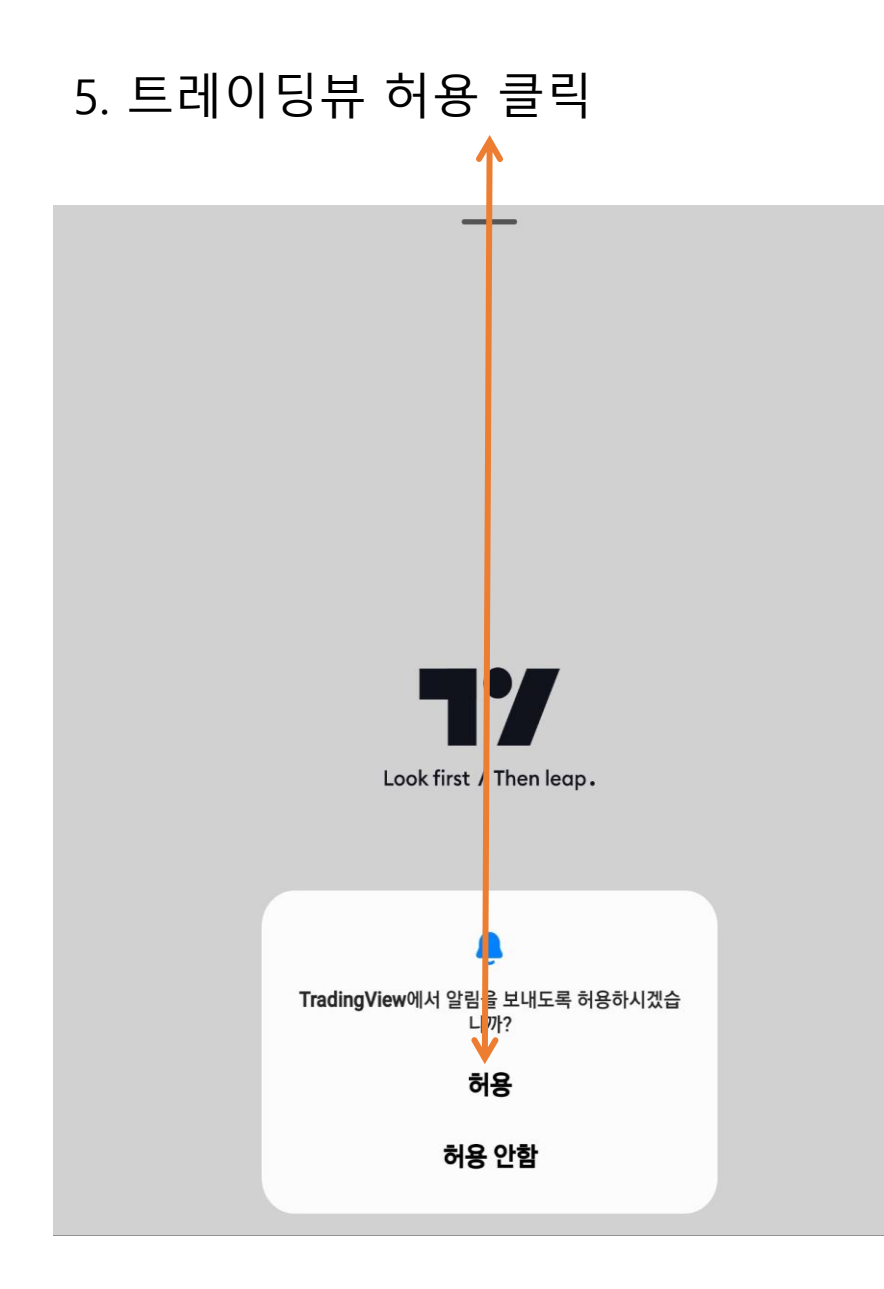

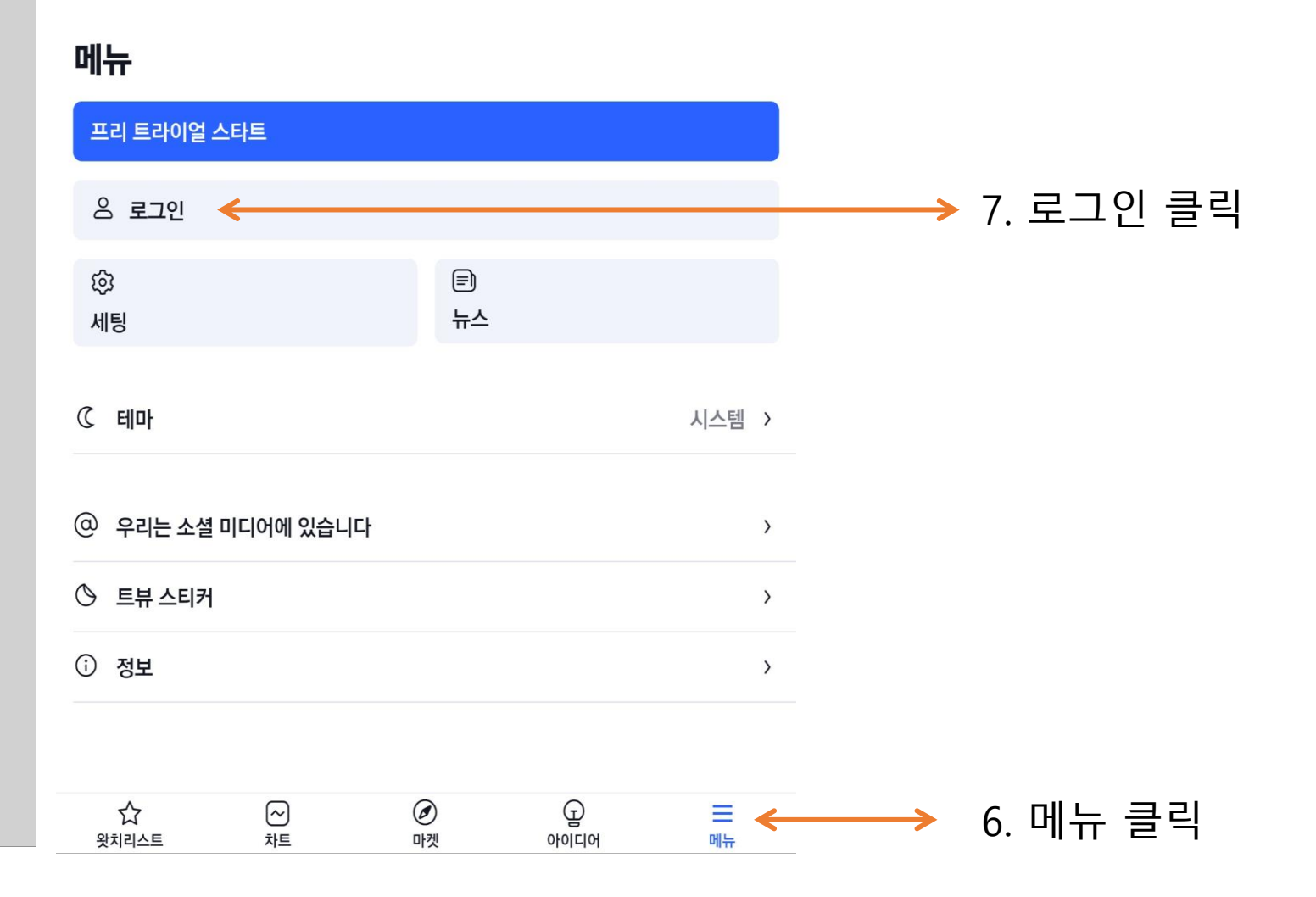

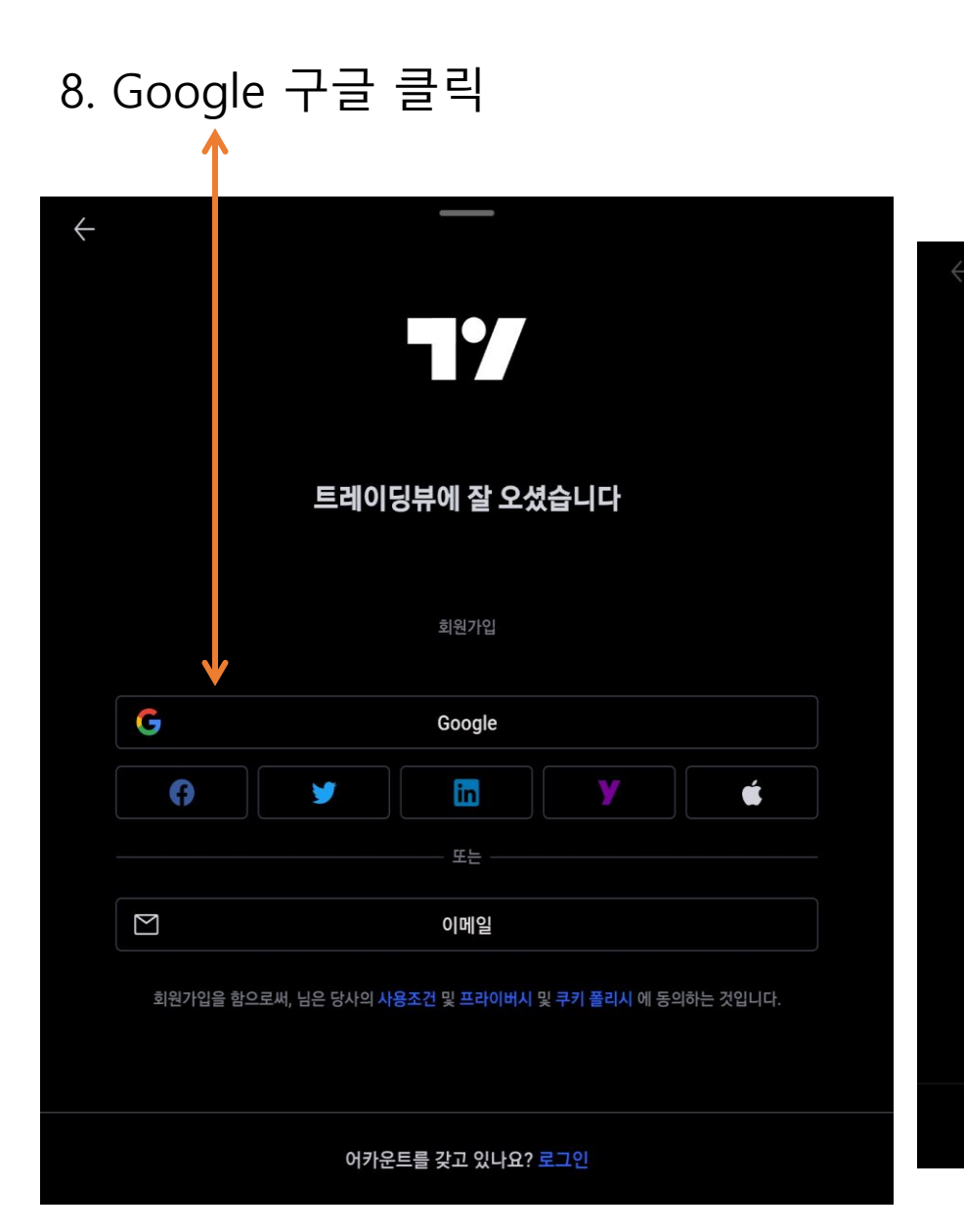

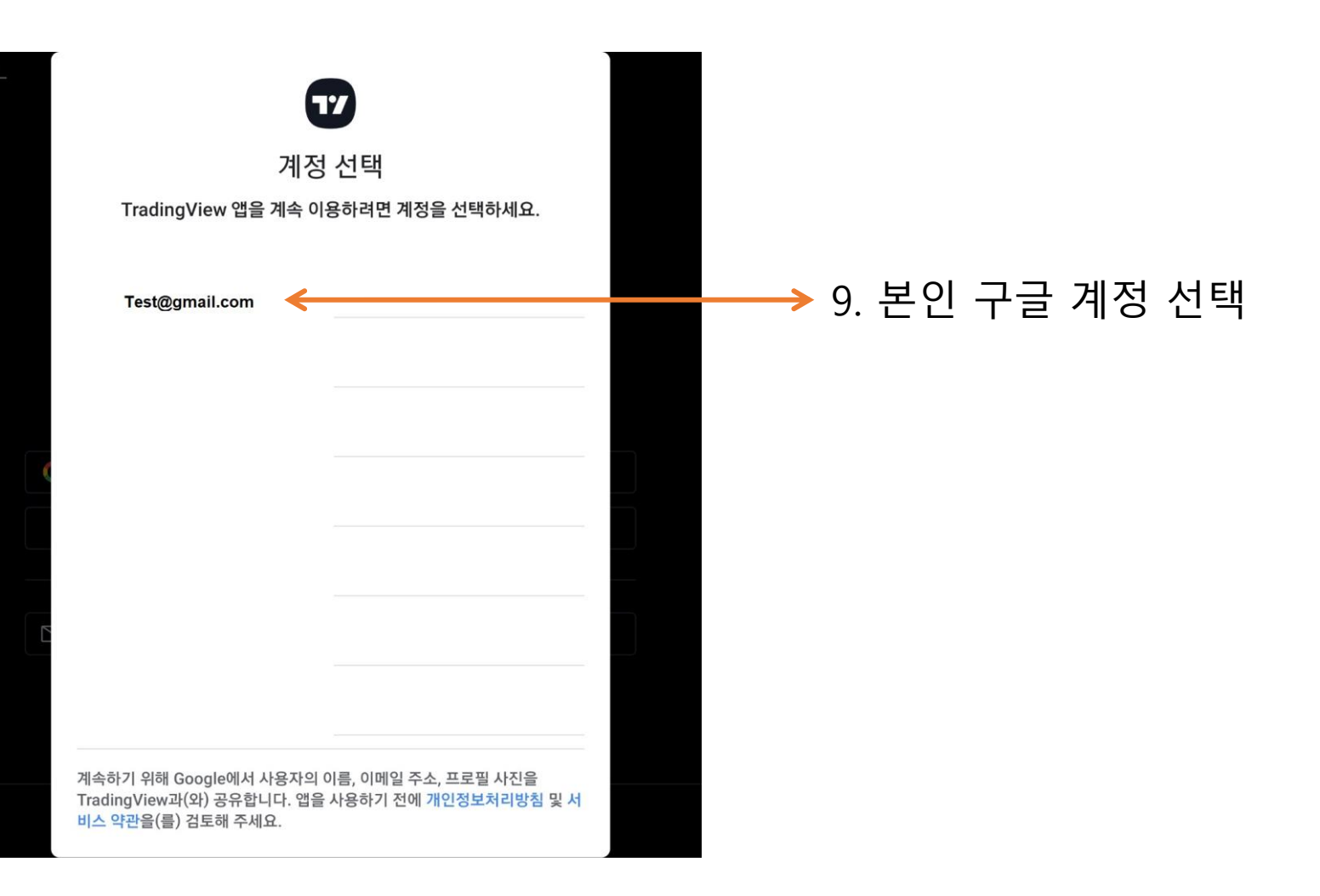

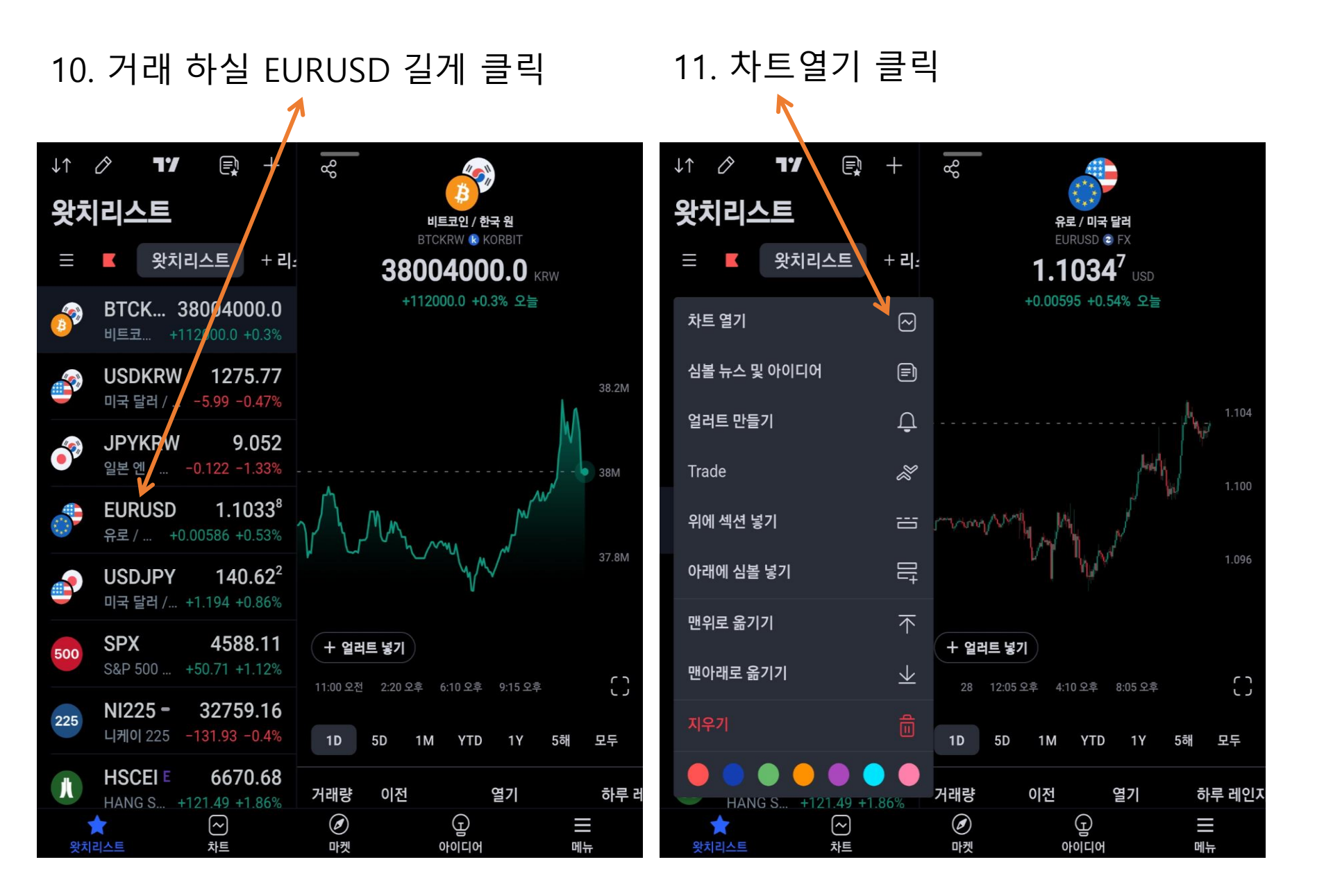

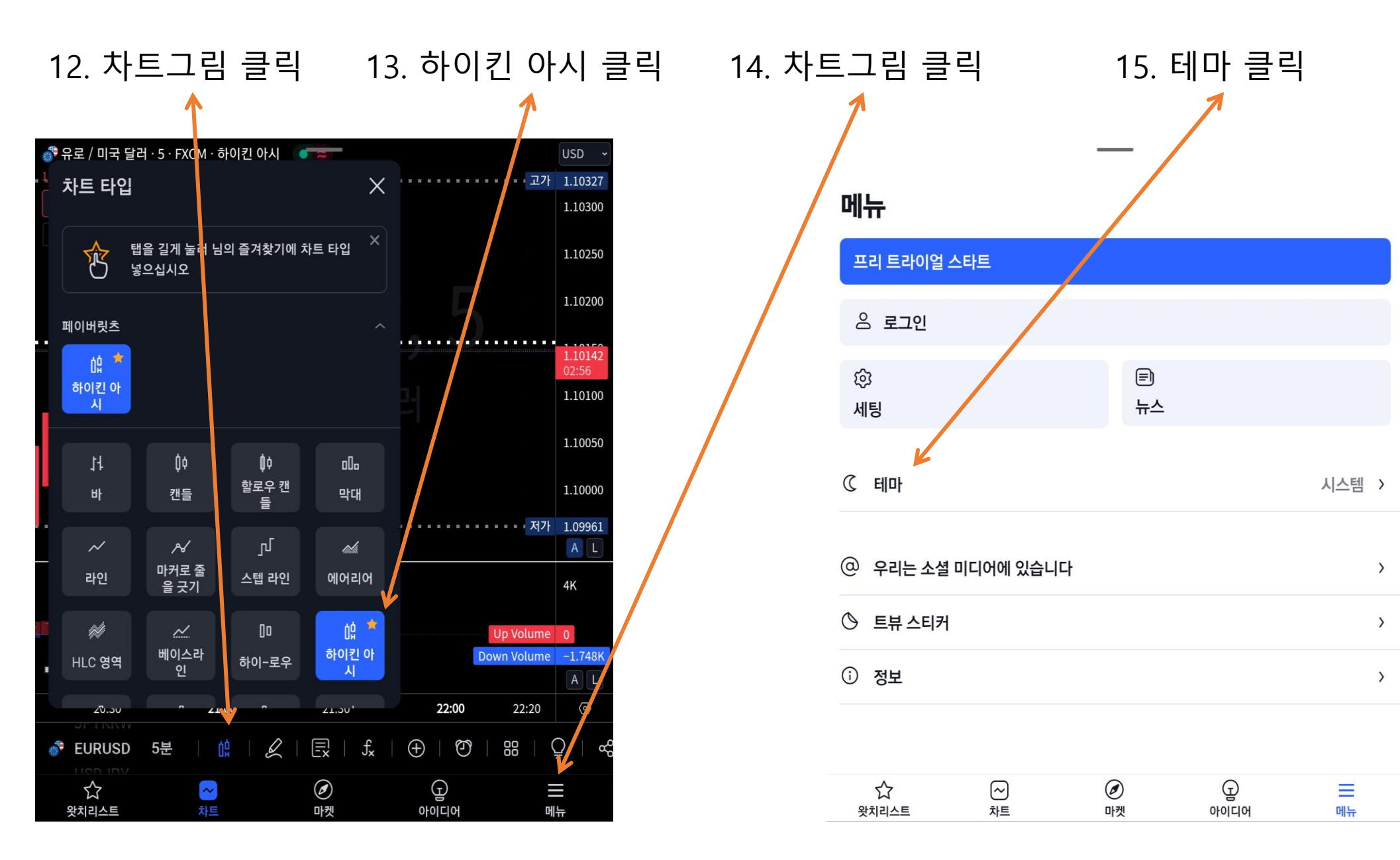

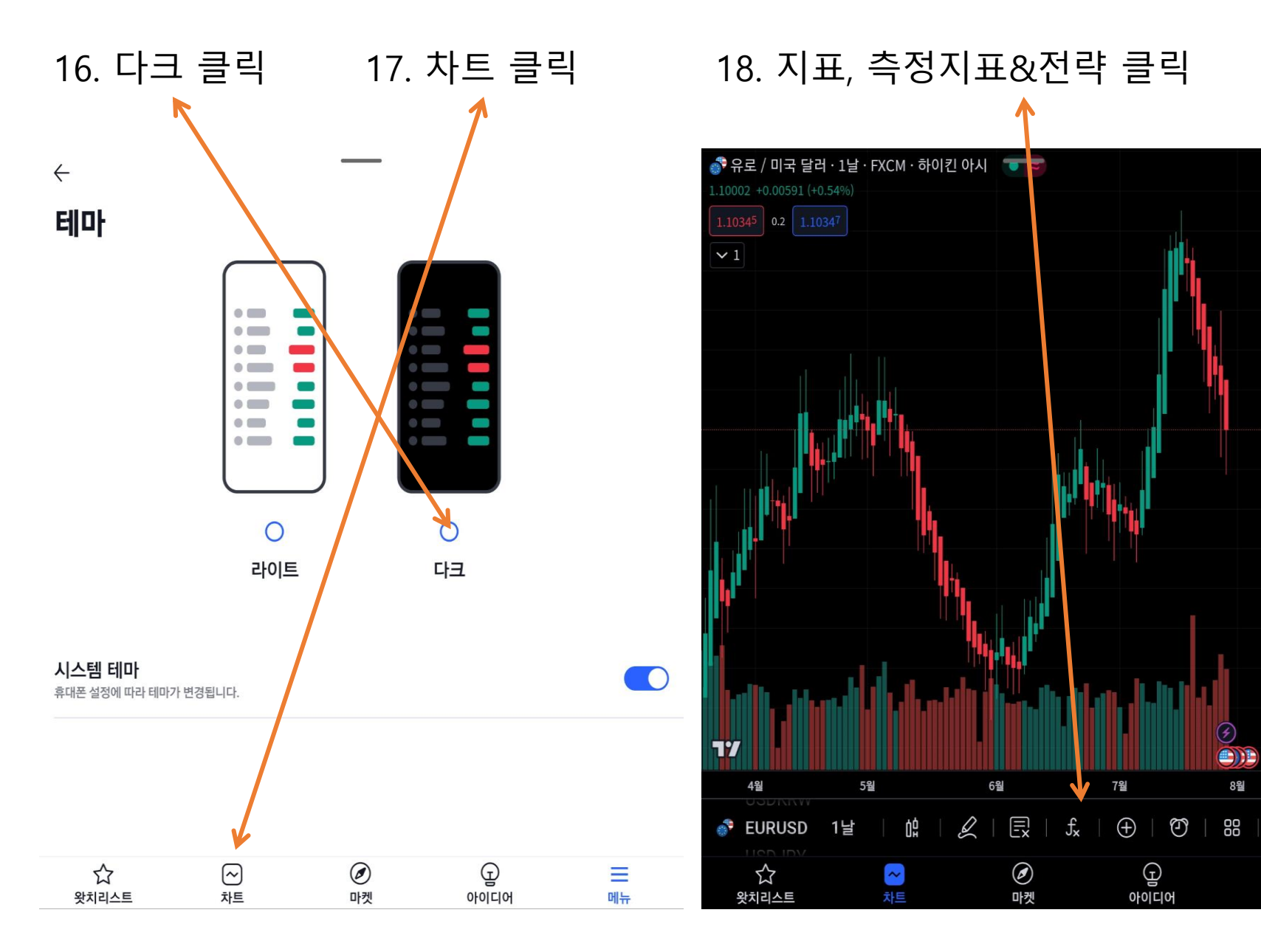

1.13500

1.10500 1.10348

1.10002 04:41:25

1.09000

1.08000

 $\langle \circ \rangle$ 

å

 $\bigcirc$ 

메뉴

8월

19. 찾기 검색창에 3가지 지표 검색 🔊 유로 / 미국 달러 · 5 · FXCM · 하이키 아시 🛛 🖅 지표, 측정지표 & 전략  $\times$ ☆ 📩 SwingArm ATR Trend Indicator 💷 T Bot Alerts 6008 🌟 볼륨 상승/하강 📖 Щ  $\Box$ 22:00 22:20  $\langle \circ \rangle$ 88 Ex | fx |  $\oplus$  |  $\mathfrak{O}$ 2 ΟĠ Q EURUSD 5분 Ø Ð ~ 왓치리스트 마켓 아이디어 메뉴

20. BLACKFLAG 입력 -> SwingArm ATR Trend 클릭

21. UT BOT 입력 -> UT Bot ALerts 클릭

22. 볼륨 상승 입력 -> 볼륨 상승 / 하강 클릭

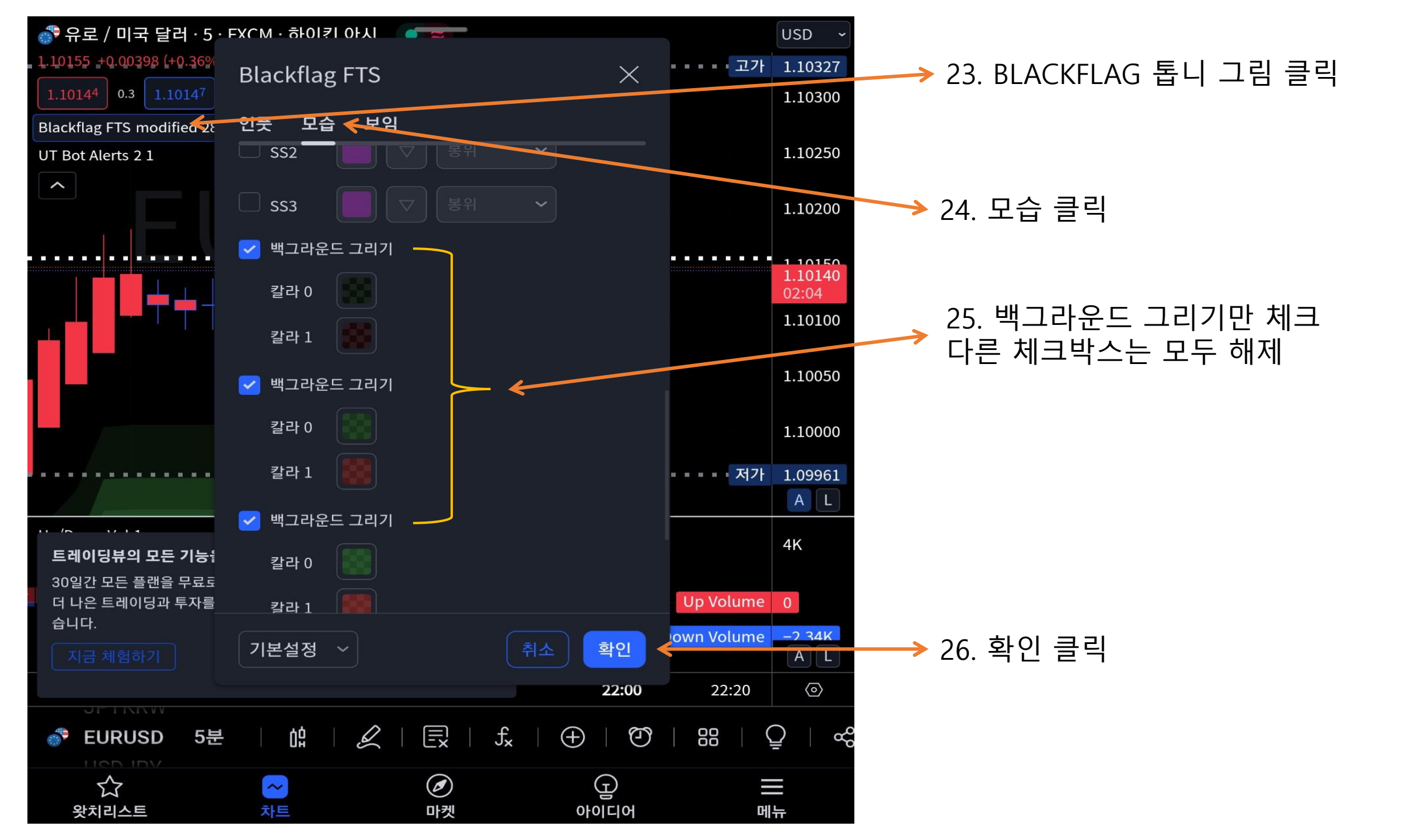

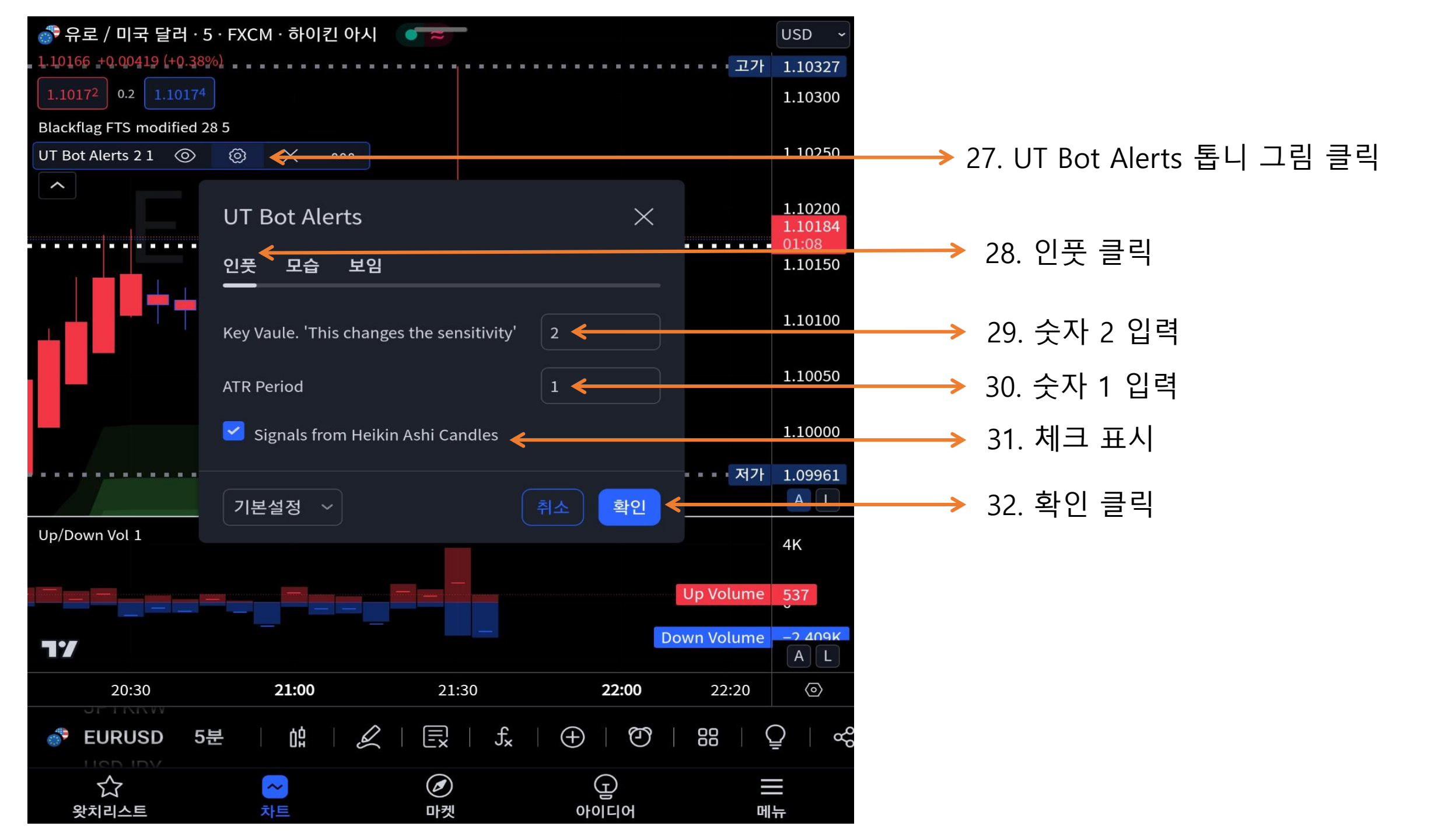

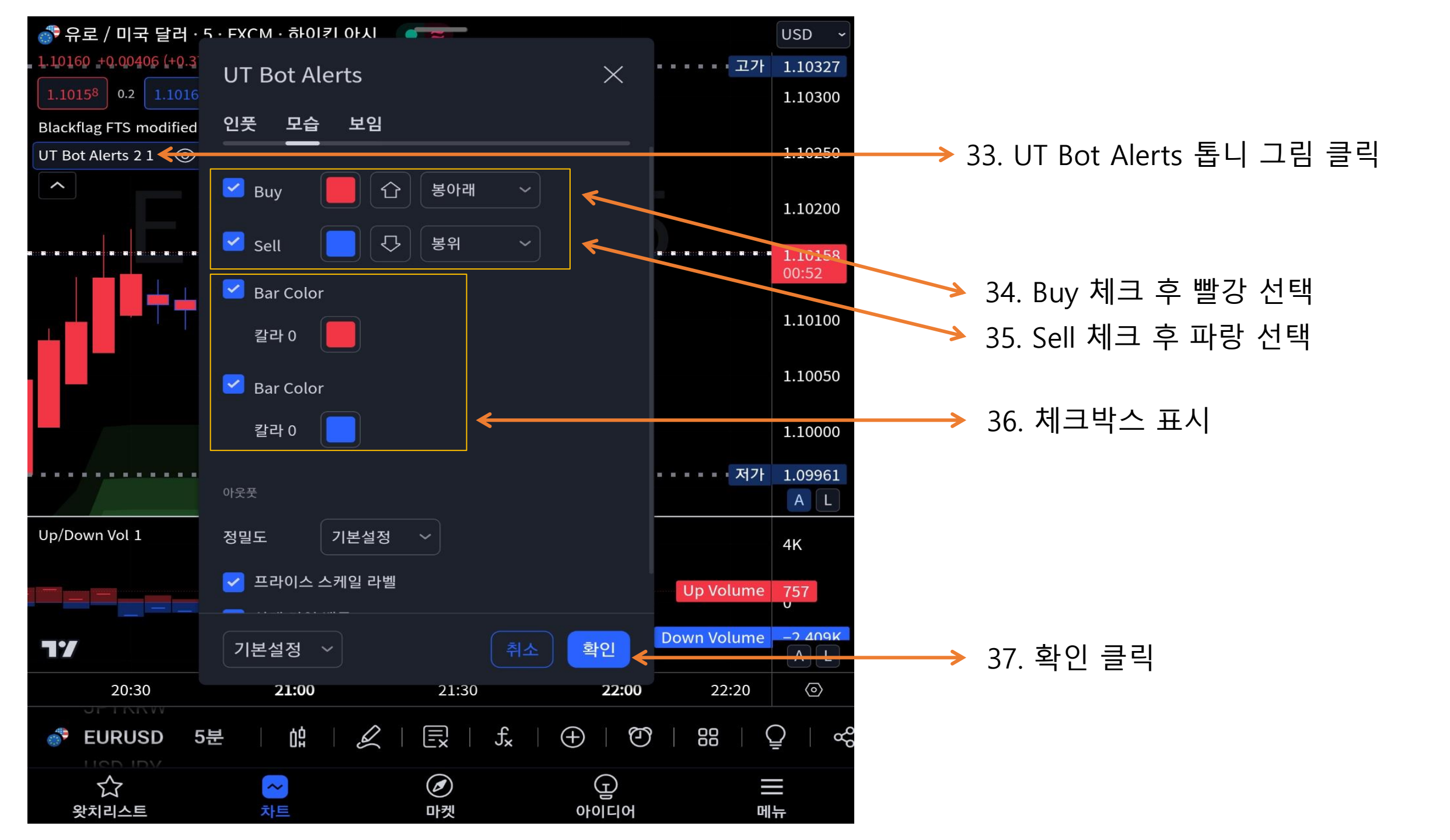

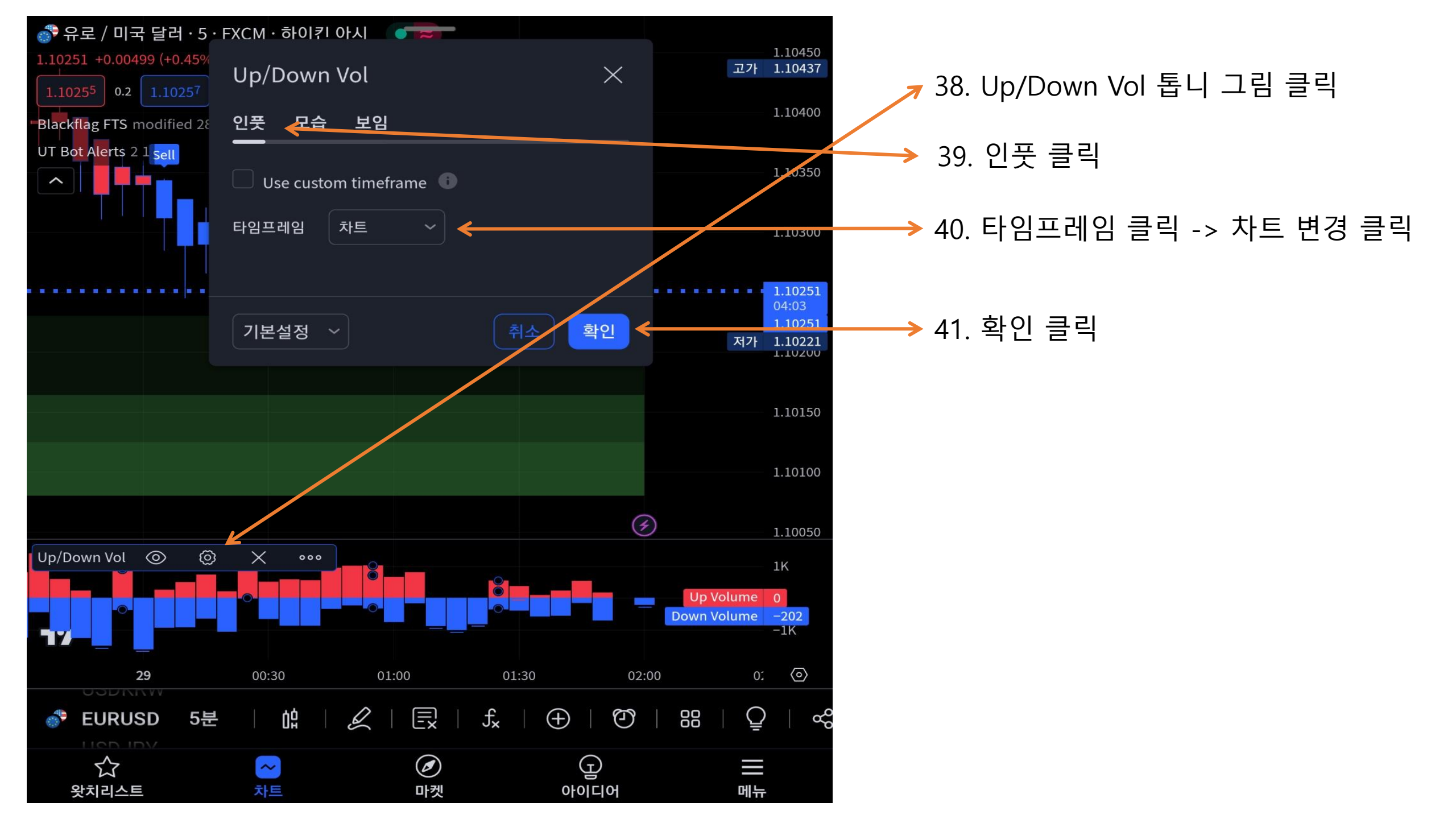

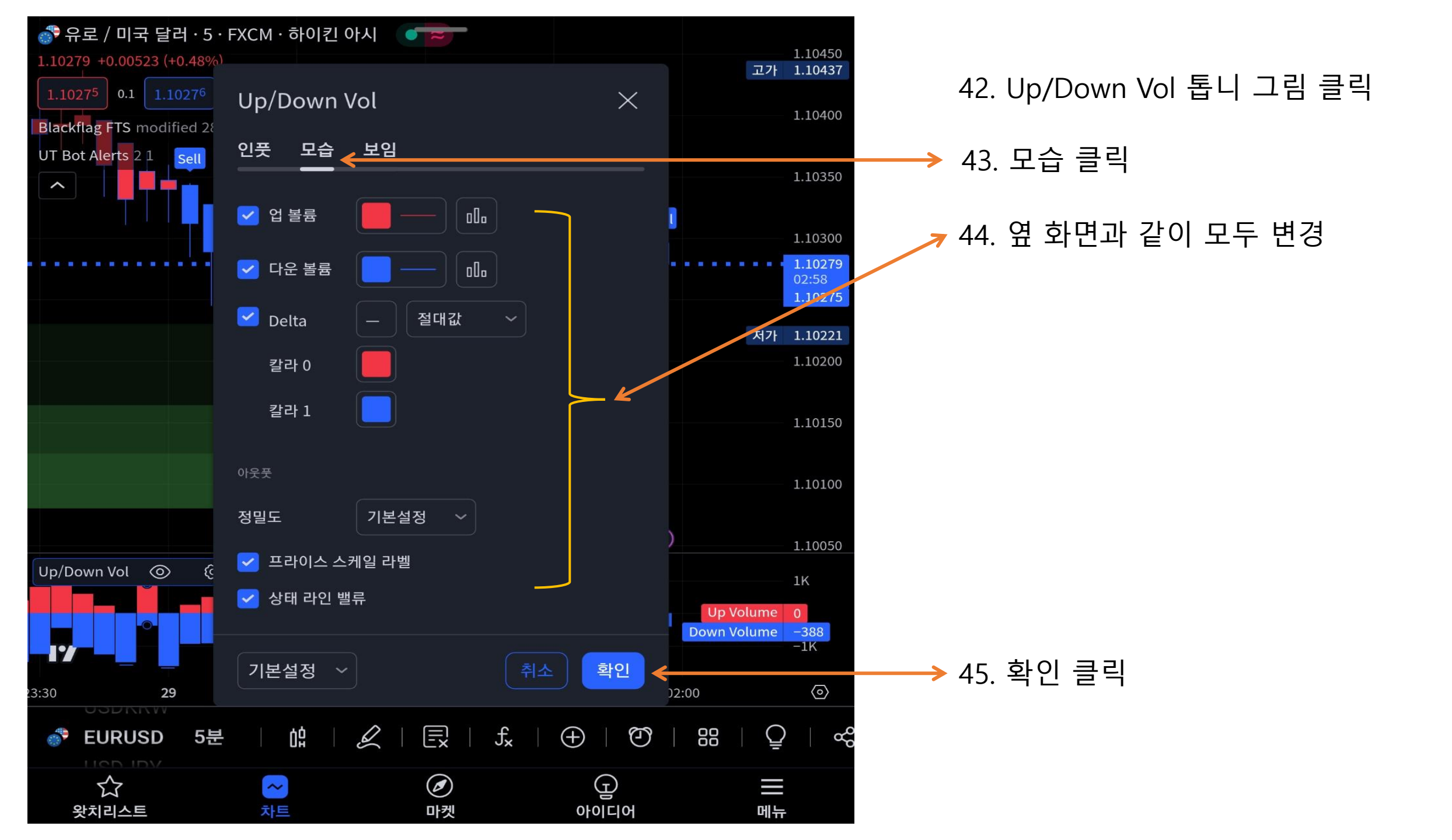

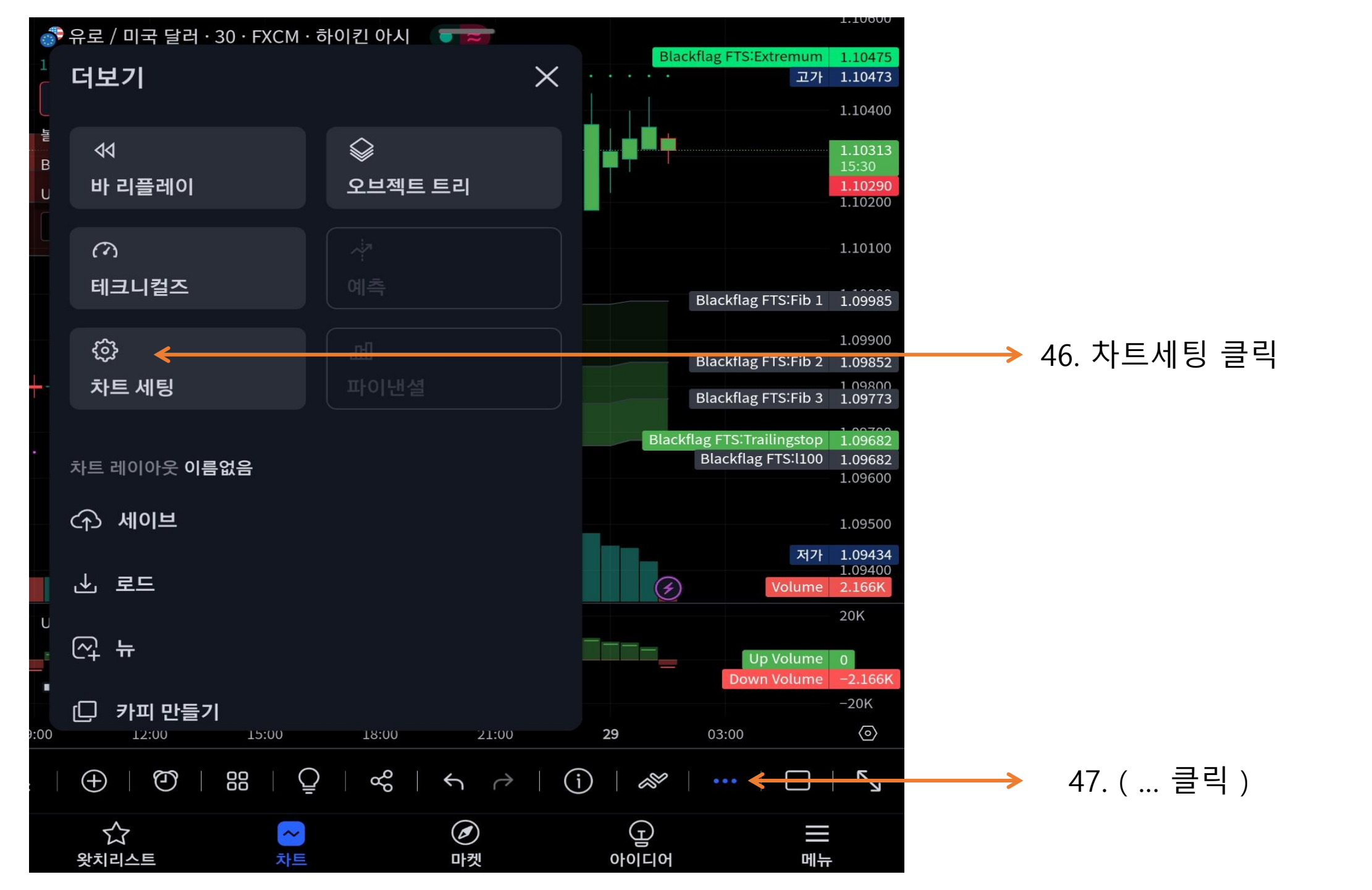

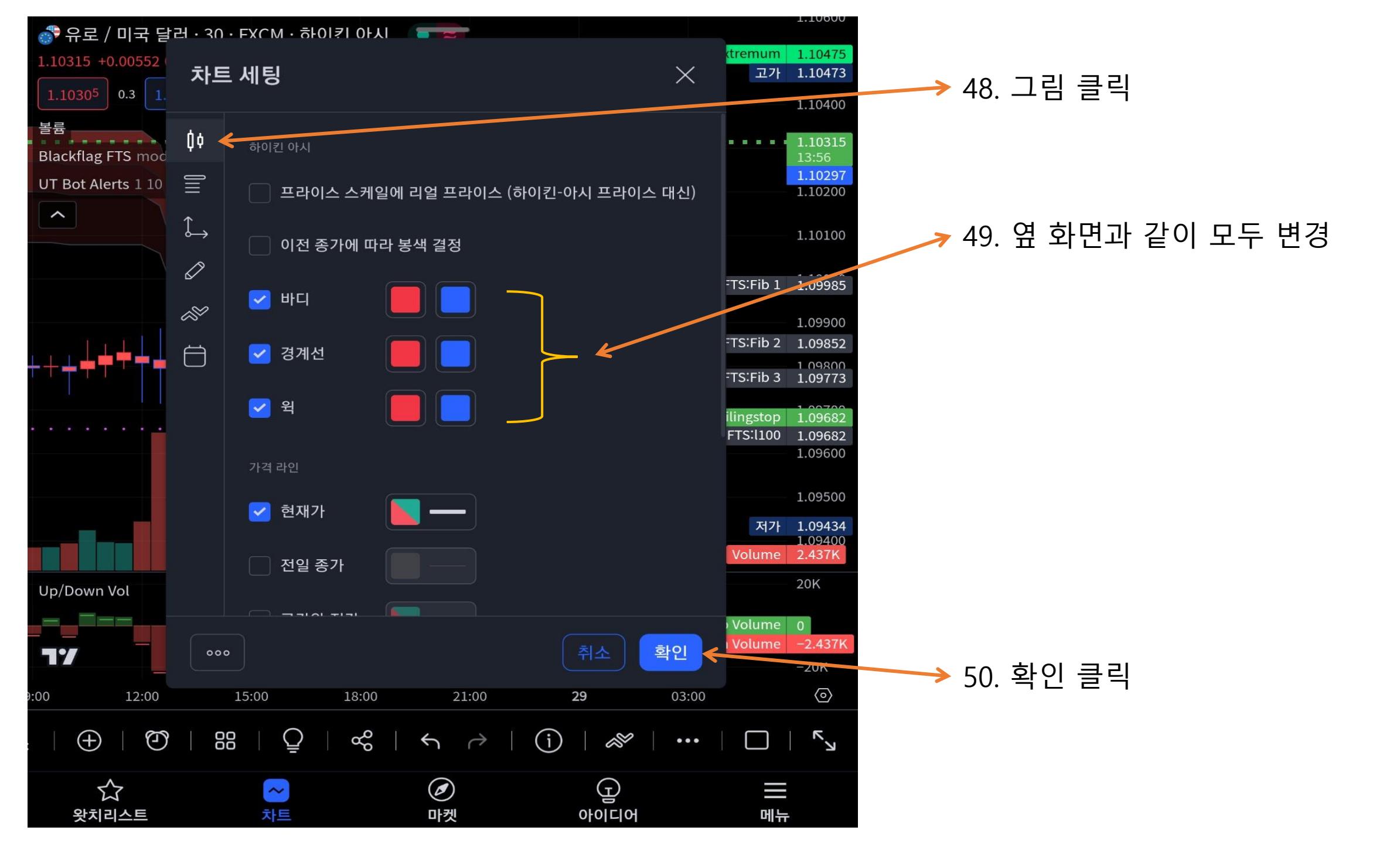

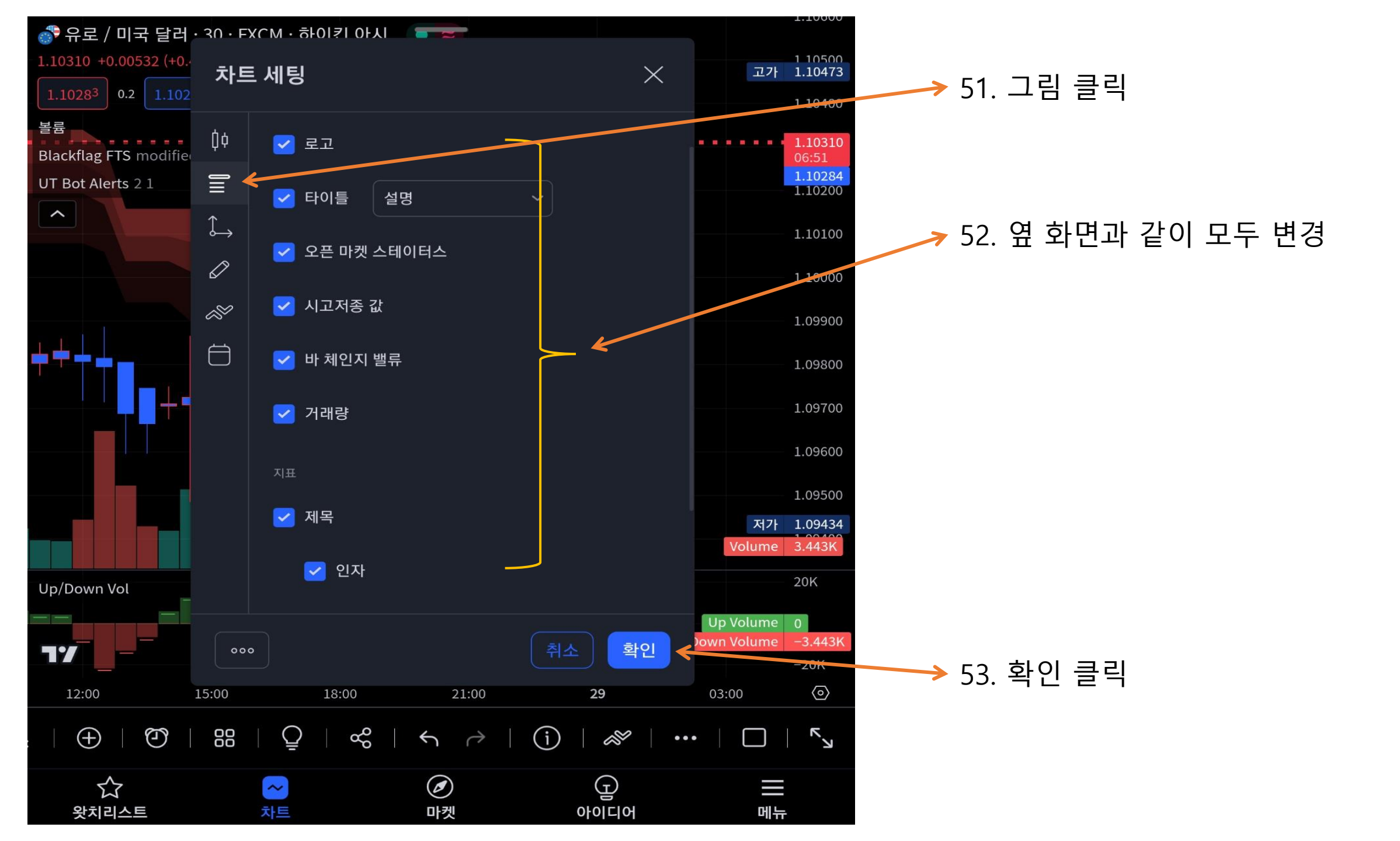

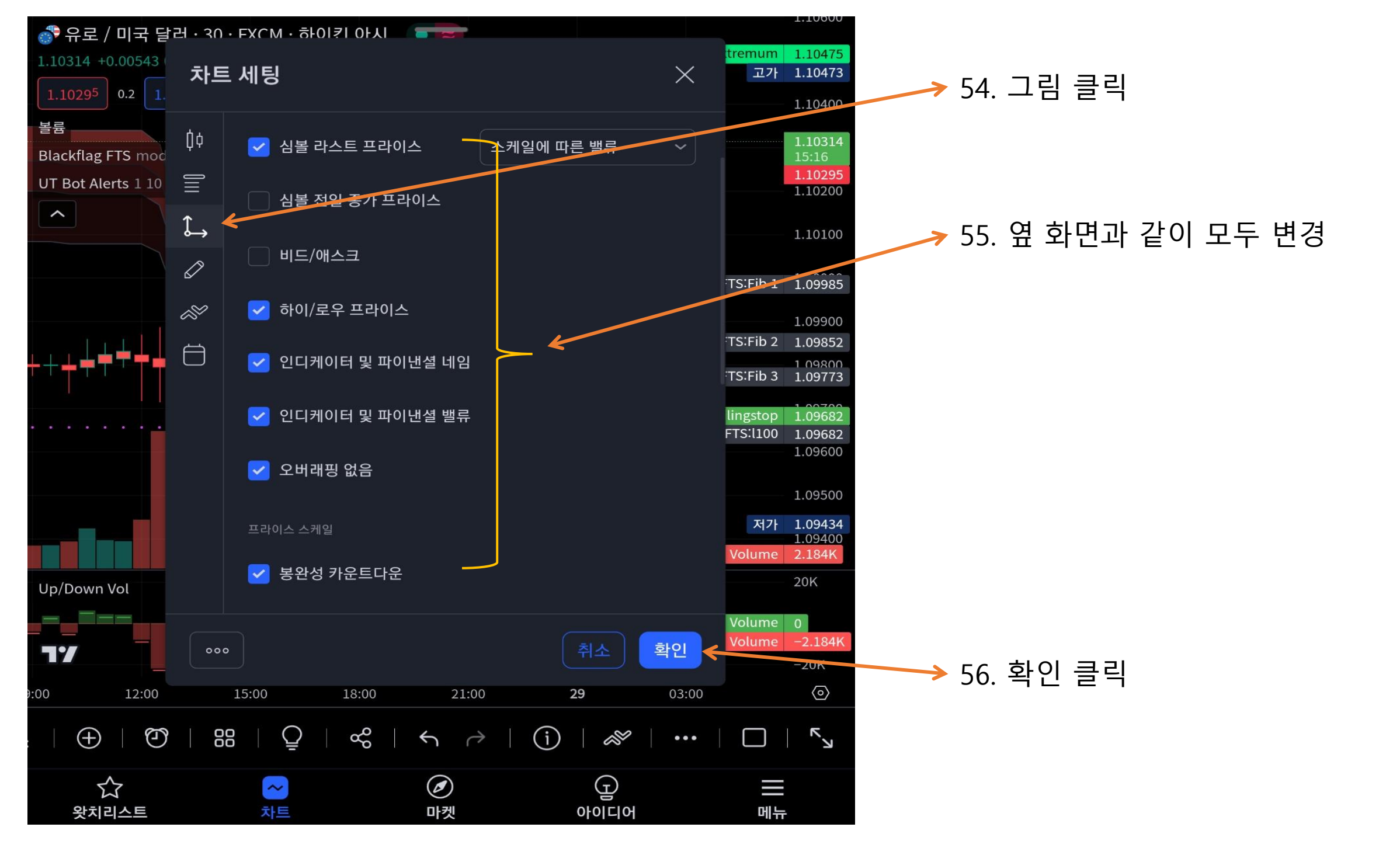

💣 유로 / 미국 달러 · 30 · FXCM · 하이킨 아시 🛛 🥃 1.12000 1.10265 +0.00521 (+0.47%) 1.11800 1.10274 0.1 1.11600 Blackflag FTS modified 28 5 고가 1.11497 UT Bot Alerts 21 1.11401.11250 ~ 1.11000 1.10800 1.10600 1.10274 1.10265 1.10000 1.0980 1.09600 저가 1.09434 1.09200 (4) Up/Down Vol Up Volume 1.176 Down Volume -624 - 77 -20K  $\langle \circ \rangle$ 12:00 18:00 28 06:00 12:00 18:00 29 Q  $f_x$ EURUSD 30분 位 E  $\oplus$ Θ 88  $\mathcal{Q}$ ¢ Ø Ð ŝ ~ 마켓 아이디어 메뉴 왓치리스트 차트

☞ 차트 시간 변경 15분 또는 30분 본인 에게 맞는 시간 선택

• 2번째 하락 차트 상방 꼬리가 없으면 Sell 진입 3~5pip 수익 나면 청산

✓ 2번째 상승 차트 하방 꼬리가 없으면
✓ Buy 진입 3~5pip 수익 나면 청산

숏 수익이 아니 롱 수익을 원하시면 5pip 정도의 수익 후 손절매 설정하 시면서 거래 하시기 바랍니다.

Up 거래량이 많으면 ( 차트 상승 ) Down 거래량이 많으면 ( 차트 하강 ) 참고하여 거래 하시기 바랍니다.